## **Reviewing Applicants in AppliTrack for Flagstaff USD**

Login to the system per the email sent to you when your account was created. Alternatively use this address: <u>https://a2-2.applitrack.com/fusd1/</u>

Once you login you can navigate to view vacancies by clicking on Applicants

| Main Menu    |        |
|--------------|--------|
| 🗲 C 🛸 [      | Filter |
| My Dashboard |        |
| Applicates   | >      |
| Forms        | >      |
| Interviews   | >      |
| Settings     |        |
| My Account   | >      |

## Then click on Shared Folders

| My Folders              | 0 |
|-------------------------|---|
| Shared Folders          |   |
| Inactive Folders        | 0 |
| Positions Routed To You | 0 |

**Click on Search Results** 

| e C os      | Filter         |
|-------------|----------------|
| hared Folde | ř              |
| Sealigh Res | ults (Search 4 |

You will get a list of names of candidates. Click on the Open link to view the application, attachments and references.

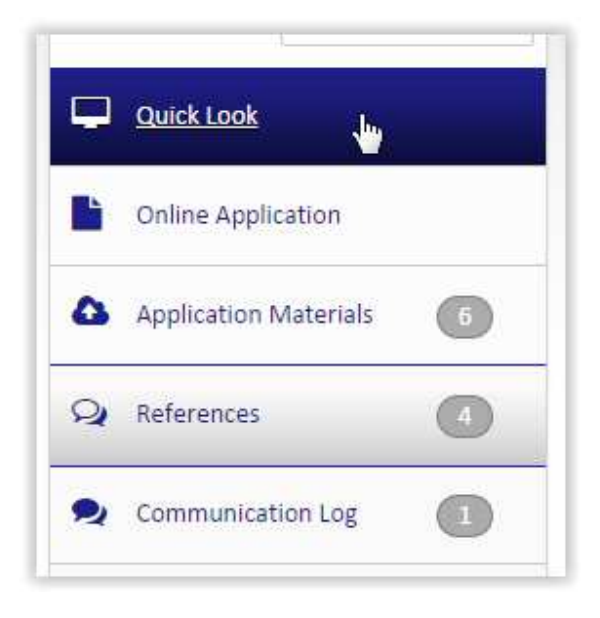